## Claiming CME Credits as a Physician Associate (PA)

- 1. Sign in to your online record at the NCCPA website using the link provided: https://portal.nccpa.net/signin
- 2. Click on "CME" in the left-hand menu bar
- 3. Click on the tab "Log New CME"
- 4. Select "Performance Improvement (PI)"
- 5. Click on "Continue"
- 6. Select the date the provider lists on documentation as the date the activity began in the "Activity Start Date" field
- 7. Select the date the provider lists on documentation using the date the activity ended in the "Activity End Date" field (entering a date in this field is optional)
- 8. Begin typing the name of the activity in the "Approved Activity" section and then select the correct title from the drop-down list
- 9. If applicable, select the specialty or CAQ.
  - a. Note: if NCCPA has already designated a specialty, you will only be able to select a CAQ. (multiple specialties or CAQs can be selected)
- 10. Enter the number of credits in the "Credits" field
- 11. If applicable, upload a file
- 12. Check the box certifying that the information you have entered is true and correct
- 13. Click on "Save"
- 14. Select one of the following: (1) Save and Return to CME Details (2) Save and Add Another for the Same Provider (3) Save and Add Another for a Different CME Type

| Â       | NCCCPA<br>Certification     |      |
|---------|-----------------------------|------|
|         |                             |      |
|         | Sign In                     |      |
| Select  | Role                        |      |
| Phys    | ician Assistants            | ~    |
| User IC | o or NCCPA ID               |      |
| User    | D                           |      |
| Passwo  | ord                         |      |
| Pass    | word                        | Show |
|         | SIGN IN                     |      |
|         | First Time? <u>Register</u> |      |
|         | Forgot user id or password? |      |
|         |                             |      |
|         |                             |      |
|         |                             |      |

Information from: https://www.nccpa.net/wp-content/uploads/2020/09/Continuing-Medical-Education-Logging-Instructions.pdf